#### Overview

Tendency Plot

Magnitude Tool

Stress Ratio Graph

Mohr Graph

3D Fault Viewer

**Map Viewer** 

Rose Diagram

Surface Viewer

Options

Appendix

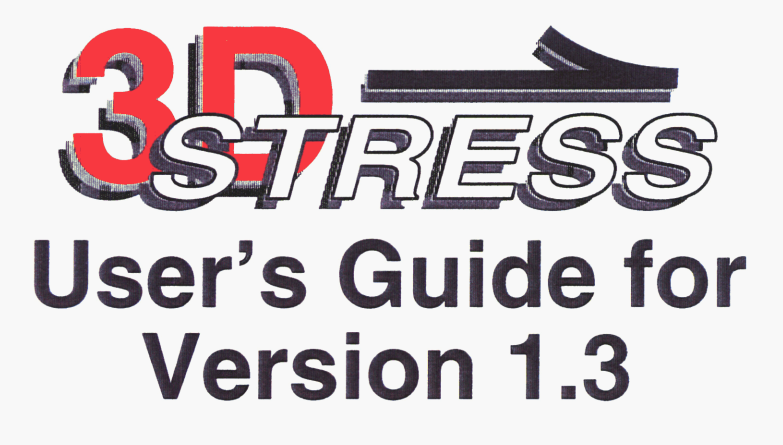

#### **Software License Notice**

This computer code/material was prepared as an account of work performed by the Center for Nuclear Waste Regulatory Analyses (CNWRA) for the Division of Waste Management of the Nuclear Regulatory Commission (NRC), an independent agency of the United States Goverment. The developer(s) of the code nor any of their sponsors make any warranty, expressed or implied, or assume any legal liability or responsibility for the accuracy, completeness, or usefulness of any information, apparatus, product or process disclosed, or represent that its use would not infringe on privately–owned rights.

#### **Technical Support**

For technical support for 3DStress contact:

Dr. David A. Ferrill CNWRA Southwest Research Institute 6220 Culebra Road San Antonio, TX 78238 (210) 522–6082 voice (210) 522–5155 fax dferrill@swri.edu

#### **Hardware Requirements**

Silicon Graphics Workstation Running IRIX 5.x or later Operating System

#### **Exit Help**

1

|                       | OverviewP. 4                                                                               |
|-----------------------|--------------------------------------------------------------------------------------------|
| Overview              | Starting 3DStress P. 6<br>The Controller P. 7<br>Common Buttons P. 8                       |
| Tendency<br>Plot      | Tendency Plot P. 9                                                                         |
| Magnitude<br>Tool     | Reading Slip Tendency and Direction Values                                                 |
| Stress Ratio<br>Graph | Magnitude Tool P. 19                                                                       |
| Mohr Graph            | Entering Stress Orientations P. 19<br>Loading and Saving magnitudes and orientations P. 22 |
| 3D Fault<br>Viewer    | Stress Ratio Graph P. 23                                                                   |
| Map Viewer            | Mohr GraphP. 25                                                                            |
| Rose<br>Diagram       | Mohr Graph Options P. 26                                                                   |
| Surface               | 3D Fault Viewer P. 28                                                                      |
| Viewer                | Fault Builder P. 29<br>Coverages P. 31                                                     |
| Options               |                                                                                            |
| Appendix              | Map Viewer P. 32                                                                           |
|                       | Map Viewer Options P. 32<br>Coverages P. 33                                                |
|                       | Rose Diagram P. 35                                                                         |
|                       | Rose Diagram Options P. 37                                                                 |
|                       | Surface Viewer P. 38                                                                       |
| L                     | Surface Viewer Options P. 39                                                               |

#### Overview

Tendency Plot

Magnitude Tool

Stress Ratio Graph

Mohr Graph

**3D Fault** Viewer

#### **Map Viewer**

Rose Diagram

Surface Viewer

Options

Appendix

### **Table of Contents Continued**

| Options  |                                          | Ρ.       | 41       |
|----------|------------------------------------------|----------|----------|
|          | Tendency Plot Variables<br>Color Options | Р.<br>Р. | 41<br>41 |
| Appendix |                                          | P.       | 45       |
|          | Hot Keys<br>File Selector                | P.<br>P  | 45<br>48 |
|          | Example F                                | >.       | 50       |

Tendency Plot

Magnitude Tool

**Stress Ratio** Graph

**Mohr Graph** 

**3D Fault** Viewer

**Map Viewer** 

Rose Diagram

Surface Viewer

Options Appendix

Slip tendency =  $\tau_s / \sigma_n$ 

surface, as shown in the equation below:

The stress axis with the **greatest** magnitude is called  $\sigma_1$ . The stress axis with the **smallest** magnitude is called  $\sigma_3$ . The **intermediate** stress axis is called  $\sigma_2$ . Any of the stress axes ( $\sigma_{\mu}$ ,  $\sigma_{\nu}$ , or  $\sigma_{w}$ ) can be  $\sigma_1$ ,  $\sigma_2$ , or  $\sigma_3$ depending on the user selection.

Dilation tendency is the relative propensity for a fault to dilate based on the 3D stress conditions and is computed as shown in the equation below:

Dilation tendency =  $(\sigma_1 - \sigma_n) / (\sigma_1 - \sigma_3)$ 

Leakage factor is a quantitative estimate of the propensity for a fault or fracture to dilate, for situations where fluid pressure and fault or fracture tensile strength are known or can be infered. Leakage factor is computed as a function of pore fluid pressure (P<sub>f</sub>),  $\sigma_n$ , and tensile strength (T) by the equation below:

Leakage factor =  $P_f / (\sigma_n - T)$ 

For additional background and details on slip tendency see the following references:

Morris, A., D. A. Ferrill, and D. B. Henderson, 1996, "Slip-tendency analysis and fault reactivation," Geology, March 1996, 24(3):275-278.

Morris, A. P., D. A. Ferrill, and D. B. Henderson, 1994, "Slip tendency analysis and fault reactivation," EOS, Transactions of the American Geophysical Union, 75(44):591.

**Exit Help** 

## **Overview**

3DStress is a tool for computing the propensity for a fault to slip or dilate based on three-dimensional (3D) stress conditions. Slip tendency is a

ratio of the shear stress ( $T_s$ ) divided by the normal stress ( $O_n$ ) on a fault

#### Overview

Tendency Plot

Magnitude Tool

Stress Ratio Graph

Mohr Graph

3D Fault Viewer

**Map Viewer** 

Rose Diagram

Surface Viewer

Options

Appendix

**Exit Help** 

### **Overview Continued**

- Ferrill, D. A., S. R. Young, A. P. Morris, D. B. Henderson, and R. H. Martin, 1994, "3–Dimensional stress domains interpreted from fault slip patterns in southern California and Nevada," *Geological Society of America Abstracts with Programs*, 26(7):A185.
- Ferrill, D. A., A. P. Morris, D. B. Henderson, and R. H. Martin, 1994, "Tectonic processes in the Central Basin and Range region." NRC High-Level Radioactive Waste Research at CNWRA, July-December, 1994. CNWRA 94–02S. 121–139.
- Ferrill, D. A., A. P. Morris, S. M. Jones, and J. A. Stamatakos, 1998, "Extensional Layer–Parallel Shear and Normal Faulting." *Journal of Structural Geology*, 20(4):355–362.

Overview

Tendency Plot

Magnitude Tool

Stress Ratio Graph

Mohr Graph

3D Fault Viewer

**Map Viewer** 

Rose Diagram

Surface Viewer

Options

Appendix

Index

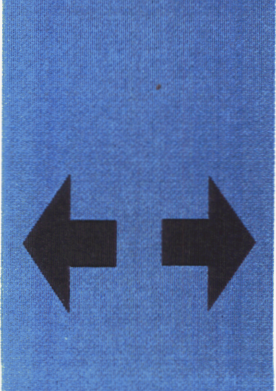

# **Starting 3DStress**

To start 3DStress from a shell window, change directories to the directory with the executable for 3DStress and enter:

% 3dstress

Two windows similar to the ones below will appear on the display.

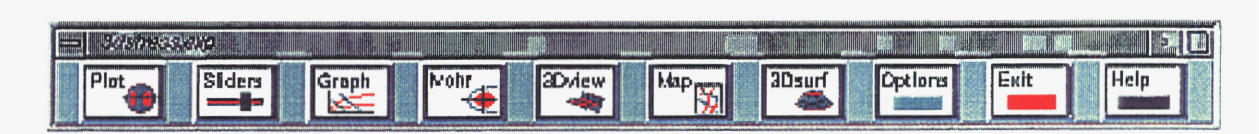

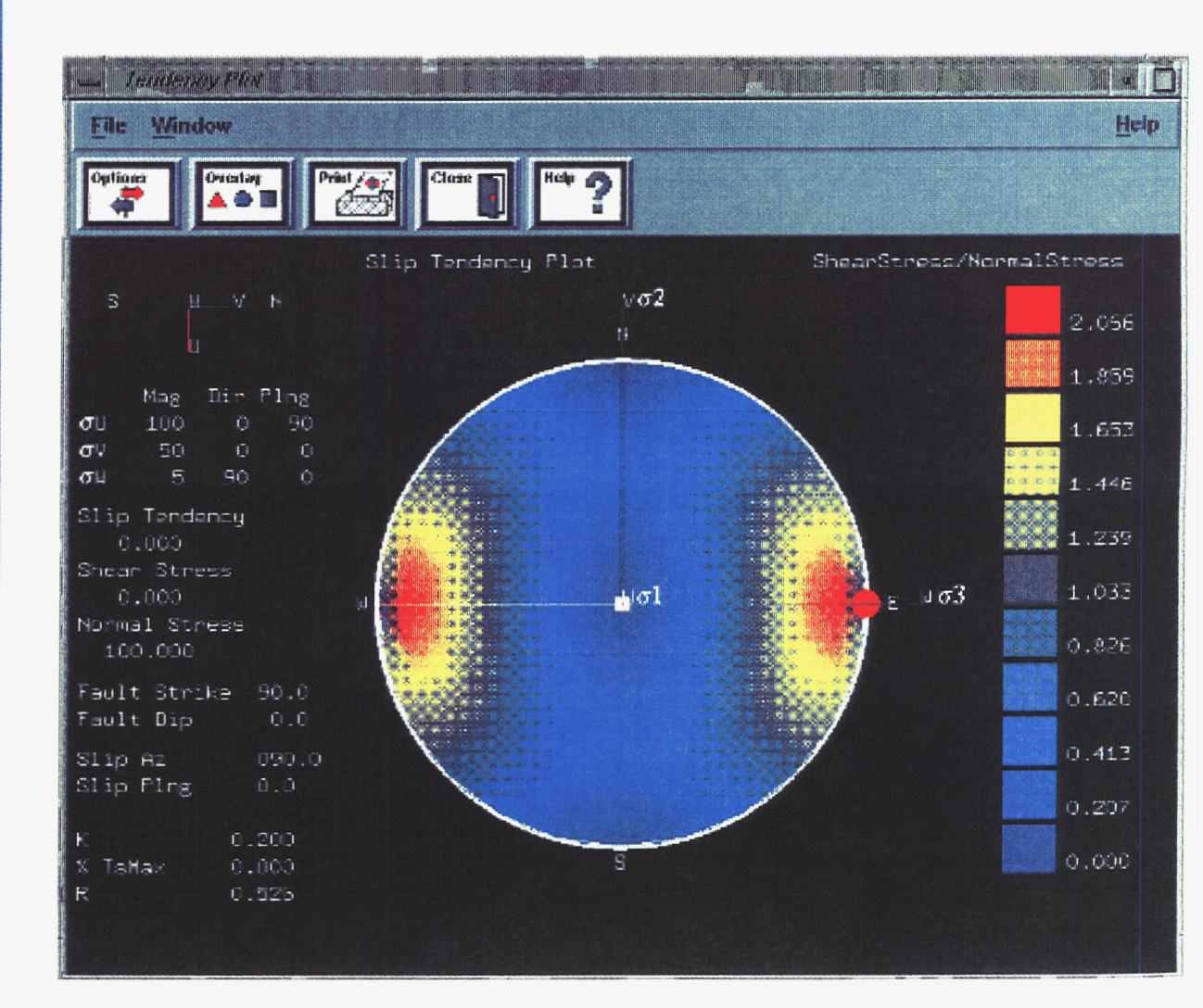

#### **Overview**

Tendency Plot

Magnitude Tool

Stress Ratio Graph

Mohr Graph

3D Fault Viewer

**Map Viewer** 

Rose Diagram

Surface Viewer

Options

Appendix

Index

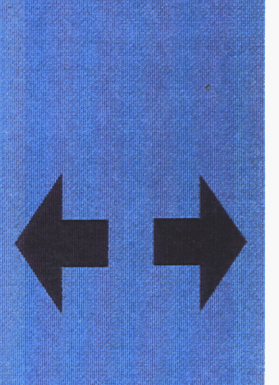

# The Controller

The 3DStress controller is used to access each of the main windows by clicking the left mouse button over the desired button.

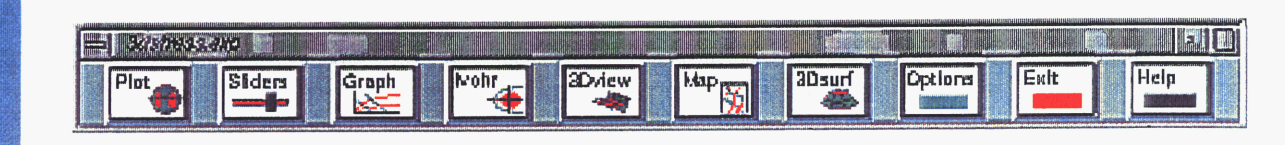

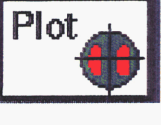

**Tendency Plot** 

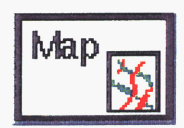

Map Viewer

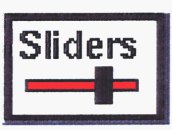

Mohr

3Dview

Magnitude Tool

Mohr Graph

**3D Fault Viewer** 

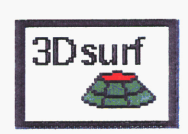

Surface Viewer

Graph Stre

Stress Ratio Graph

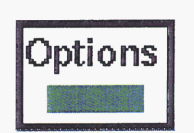

**Options** 

Help Help

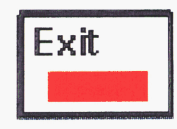

Exit 3DStress

Exit Help

### Werview

Tendency Plot

Magnitude Tool

Stress Ratio Graph

Mohr Graph

**3D Fault** Viewer

**Map Viewer** 

Rose Diagram

Surface Viewer

Options

Appendix

Index

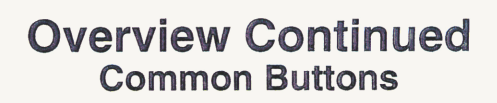

Each of the different main windows accessed from the Controller has buttons located near the top of the window that serve a common purpose.

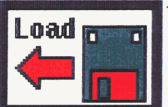

Load a file

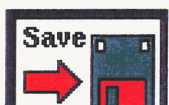

Save loaded file(s)

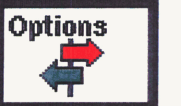

Options applying to that particular window

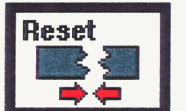

Centers the viewer and any loaded file(s)

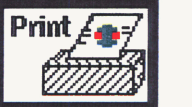

Saves the window to a screen raster file (Silicon Graphics rgb format)

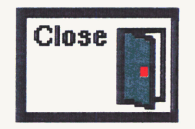

Closes the window.

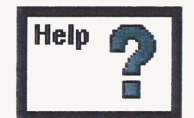

Showcase help file for the window.

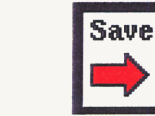

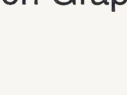

## **Tendency Plot**

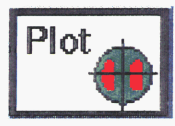

3DStress computes slip tendency based on a user-selected stress state. The stress state is defined by the magnitudes and orientations of the orthogonal stress axes called  $\sigma_u$ ,  $\sigma_v$ , and  $\sigma_w$ . The magnitude values in 3DStress are **normalized** to range from 1 to 100. These represent principal compressive stresses.

The stress axis with the **greatest** magnitude is called  $\sigma_1$ . The stress axis with the **smallest** magnitude is called  $\sigma_3$ . The **intermediate** stress axis is called  $\sigma_2$ . Any of the stress axes ( $\sigma_u$ ,  $\sigma_v$ , or  $\sigma_w$ ) can be  $\sigma_1$ ,  $\sigma_2$ , or  $\sigma_3$  depending on the user selection.

A stress state is defined in terms of principal stress components  $\sigma_1$ ,  $\sigma_2$ , and  $\sigma_3$  ( $\sigma_3 \leq \sigma_2 \leq \sigma_1$ ), which are oriented along orthogonal directions u, v, and w. The user may set the relative magnitudes of the principal stress components and may choose any two of the three orthogonal axes for  $\sigma_1$ and  $\sigma_3$ . Initially, u points vertically down, but the user may rotate the stress axes to other orientations (see the Magnitude Tool section). Only mutually orthogonal stress–axis orientations are allowed by 3DStress.

Overview

Tendency Plot

Magnitude Tool

Stress Ratio Graph

Mohr Graph

**3D Fault** Viewer

**Map Viewer** 

Rose Diagram

Surface Viewer

Options Appendix

### **Tendency Plot Continued**

Table Of Contents

#### Reading Slip Tendency and Direction Values

**Slip tendency** is displayed on a lower hemisphere equal-angle stereographic projection as shown below. Locations on the lower hemisphere plot correspond to fault surface poles. The slip tendency for a given fault pole is indicated on a color scale where **red** indicates relatively high slip tendency and **blue** indicates relatively low slip tendency.

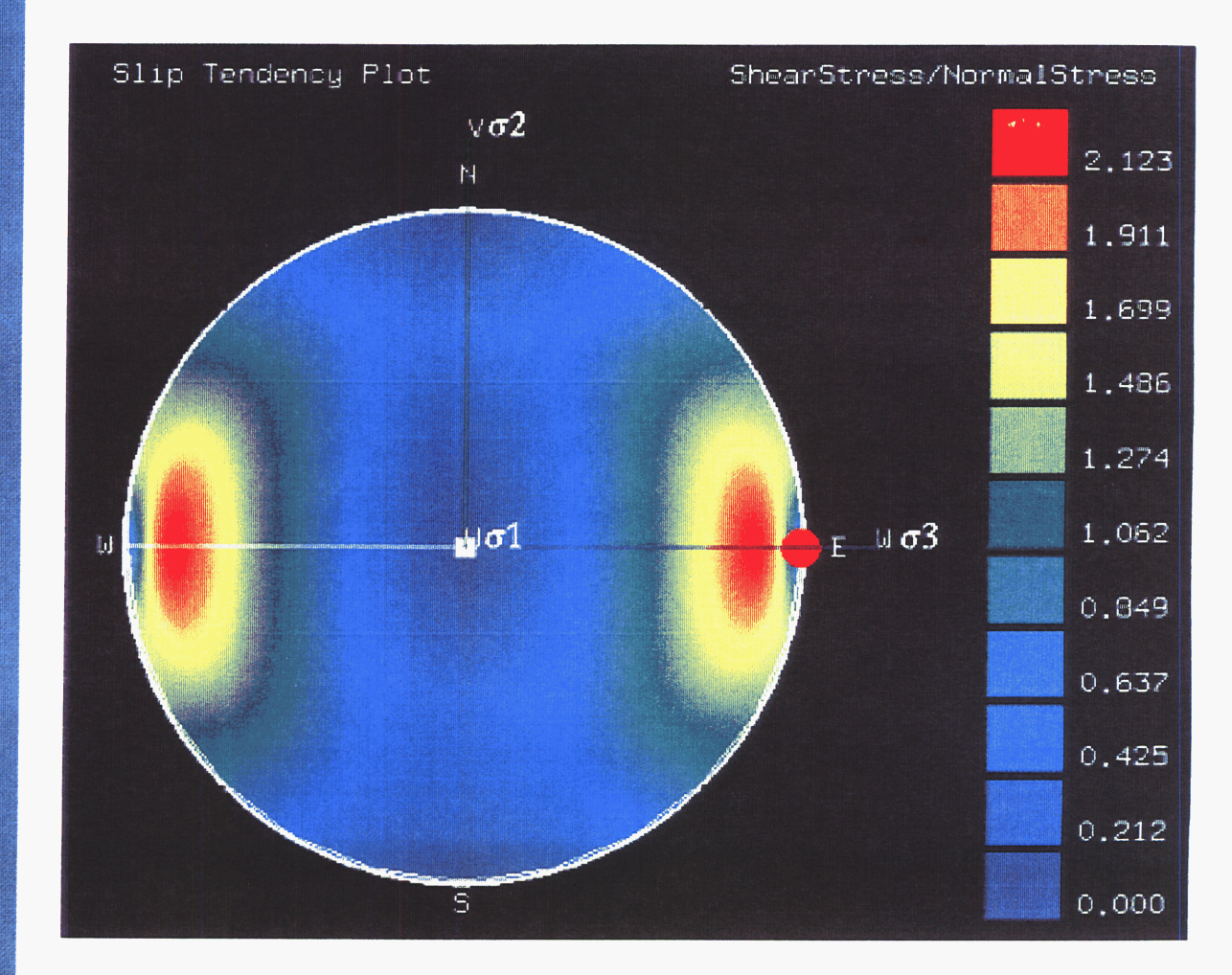

Slip is likely to occur on a surface when the resolved shear stress equals or exceeds the frictional resistance to sliding. For more information see the references listed in the **overview** section.

#### Overview

Tendency Plot

Magnitude Tool

Stress Ratio Graph

Mohr Graph

3D Fault Viewer

**Map Viewer** 

Rose Diagram

Surface Viewer

Options

Appendix

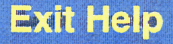